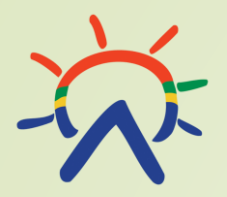

# Pohjoissaamen kielen ja näppäimistön asennus Windows 11 käyttöjärjestelmään.

15.9.2022

Kirjoita hakutyökaluun (suurennuslasi alavalikossa) kieliasetukset. Klikkaa tämän jälkeen "Kieliasetukset".

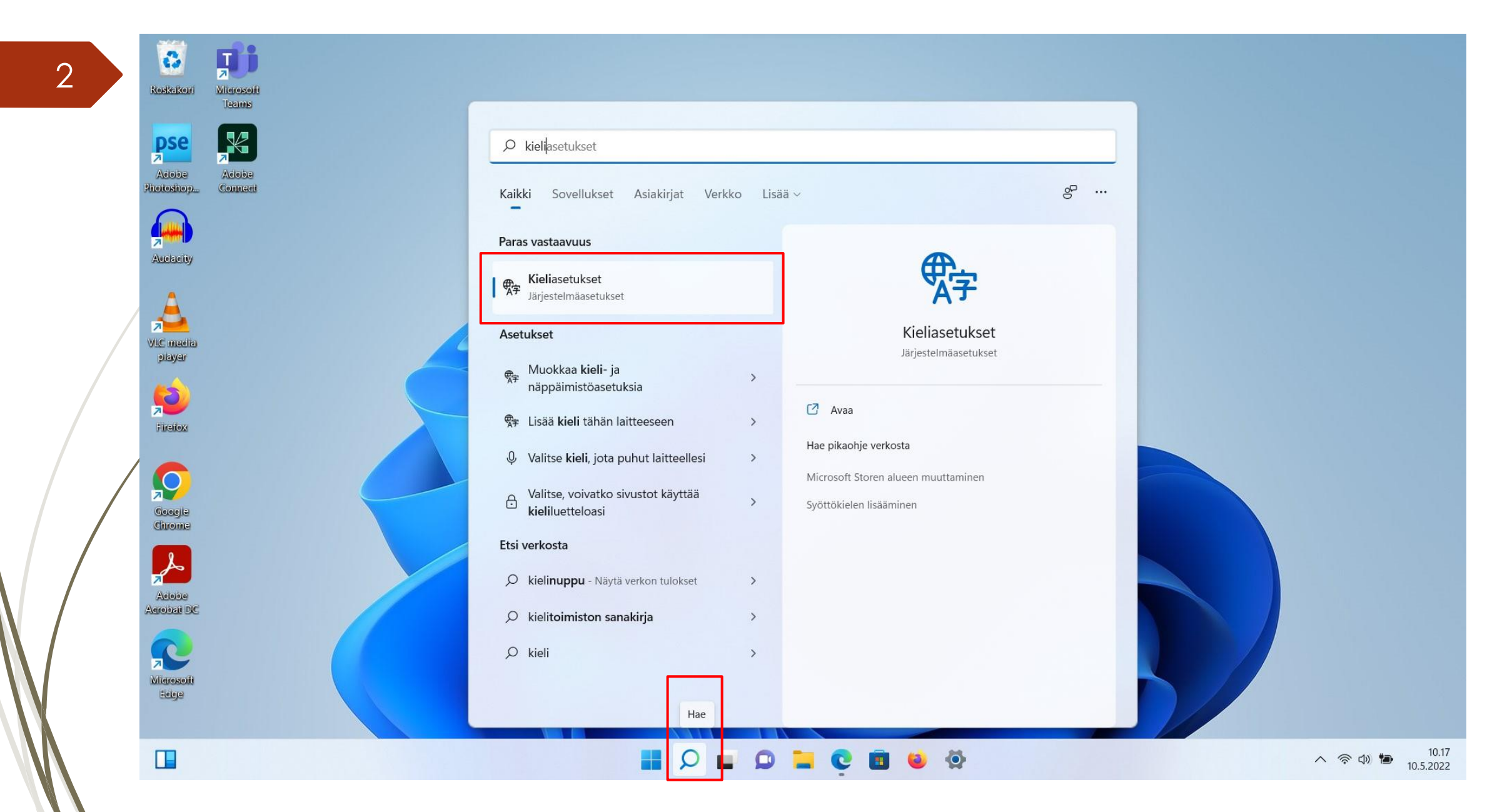

#### Valitse "Lisää kieli".

| 3 | <ul> <li>Asetukset</li> <li>Virtuaalikoulu<br/>Paikallinen tili</li> </ul>                                               | Aika ja kieli > Kieli ja alue                                                                                                    |                 | - 0           | ×               |  |
|---|----------------------------------------------------------------------------------------------------|----------------------------------------------------------------------------------------------------|-----------------|---------------|-----------------|--|
|   | Etsi asetus O                                                                                                    | Windowsin näyttökieli<br>Windows-ominaisuudet, kuten Asetukset ja Resurssienhallinta, näkyvät tällä kielellä.                                                                                                    | Suomi ~         |               |                 |  |
|   | <ul> <li>Järjestelmä</li> <li>Bluetooth ja laitteet</li> <li>Verkko ja Internet</li> <li>Mukauttaminen</li> </ul>        | Ensisijaiset kielet<br>Microsoft Storen sovellukset näkyvät tässä luettelossa ensimmäisellä tuetulla kielellä<br>suomi<br>kielipaketti, tavallinen kirjoitus                                                                                     | Lisää kieli<br> |               |                 |  |
|   | <ul> <li>Sovellukset</li> <li>Tilit</li> <li>Aika ja kieli</li> <li>Pelaaminen</li> <li>Helppokäyttötoiminnot</li> </ul> | Alue Maa tai alue                                                                                                    | Suomi ~         |               |                 |  |
|   |                                                                                                    | <ul> <li>Windows ja sovellukset voivat käyttää maan tai alueen tietoa paikallisen sisällön tarjoamiseen</li> <li>Alueasetus<br/>Windows ja jotkin sovellukset muotoilevat päivämääriä ja kellonaikoja alueellisen muodon perusteella.</li> </ul> | Ehdotukset V V  |               |                 |  |
|   | <ul><li>Tietosuoja ja suojaus</li><li>Windows Update</li></ul>                                                           | Lisäasetukset                                                                                                    |                 |               |                 |  |
| / |                                                                                                    | Kirjoittaminen         Oikeinkirjoituksen tarkistus, automaattinen korjaus, tekstiehdotukset                                                                                                    | >               |               |                 |  |
|   |                                                                                                    | Hallinnointikielen asetukset                                                                                                    | Ø               |               |                 |  |
|   |                                                                                                    | A Hae ohjeita                                                                                                    |                 |               |                 |  |
|   |                                                                                                    | 🛃 🔎 🖬 🥺 🛄 Q 📕                                                                                                    |                 | へ 奈 40 🍋 10.5 | 10.19<br>5.2022 |  |

Kirjoita hakukenttään asennettava kieli "pohjoissaame (Norja)" ja klikkaa "Seuraava".

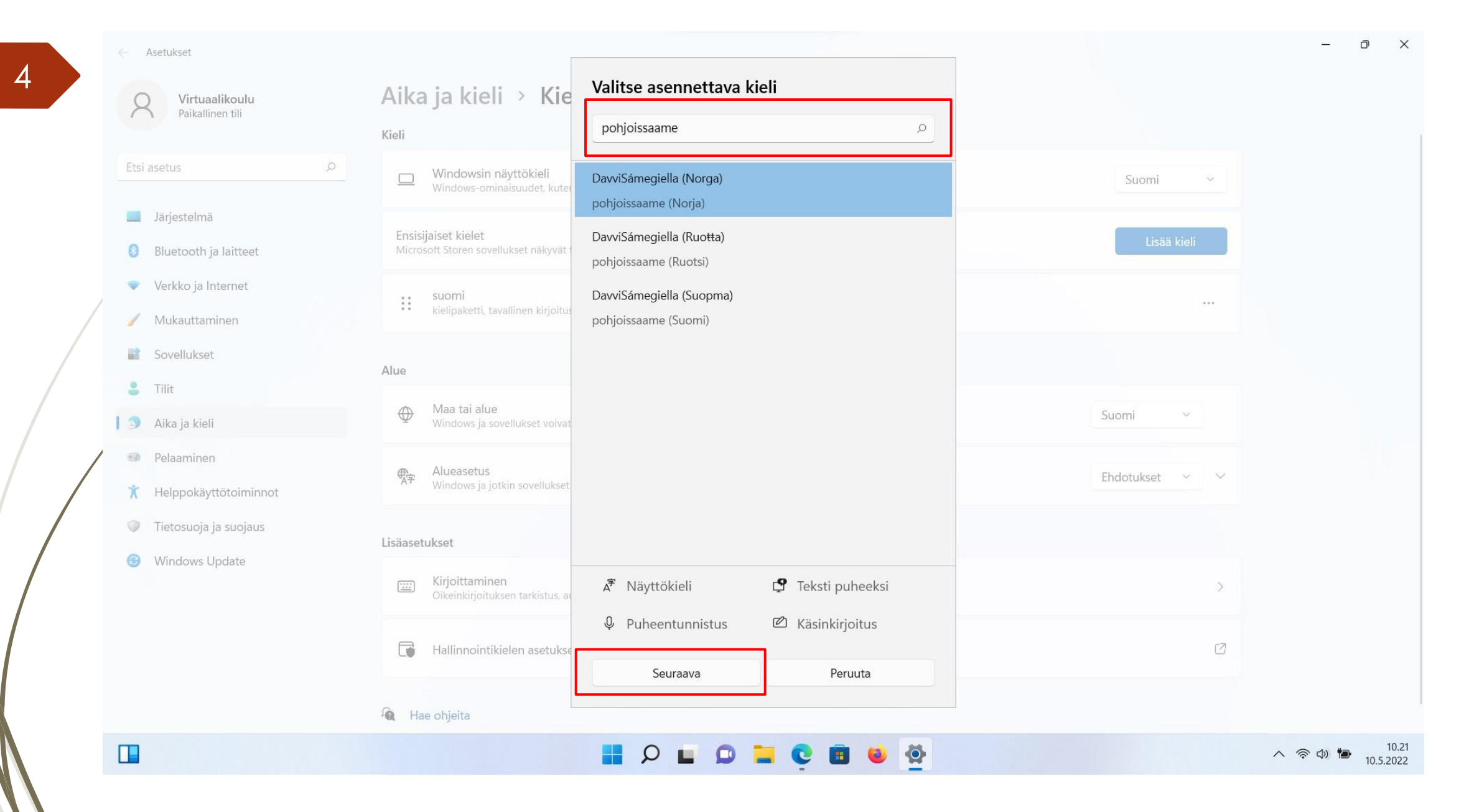

#### Asenna ensisijainen kieli.

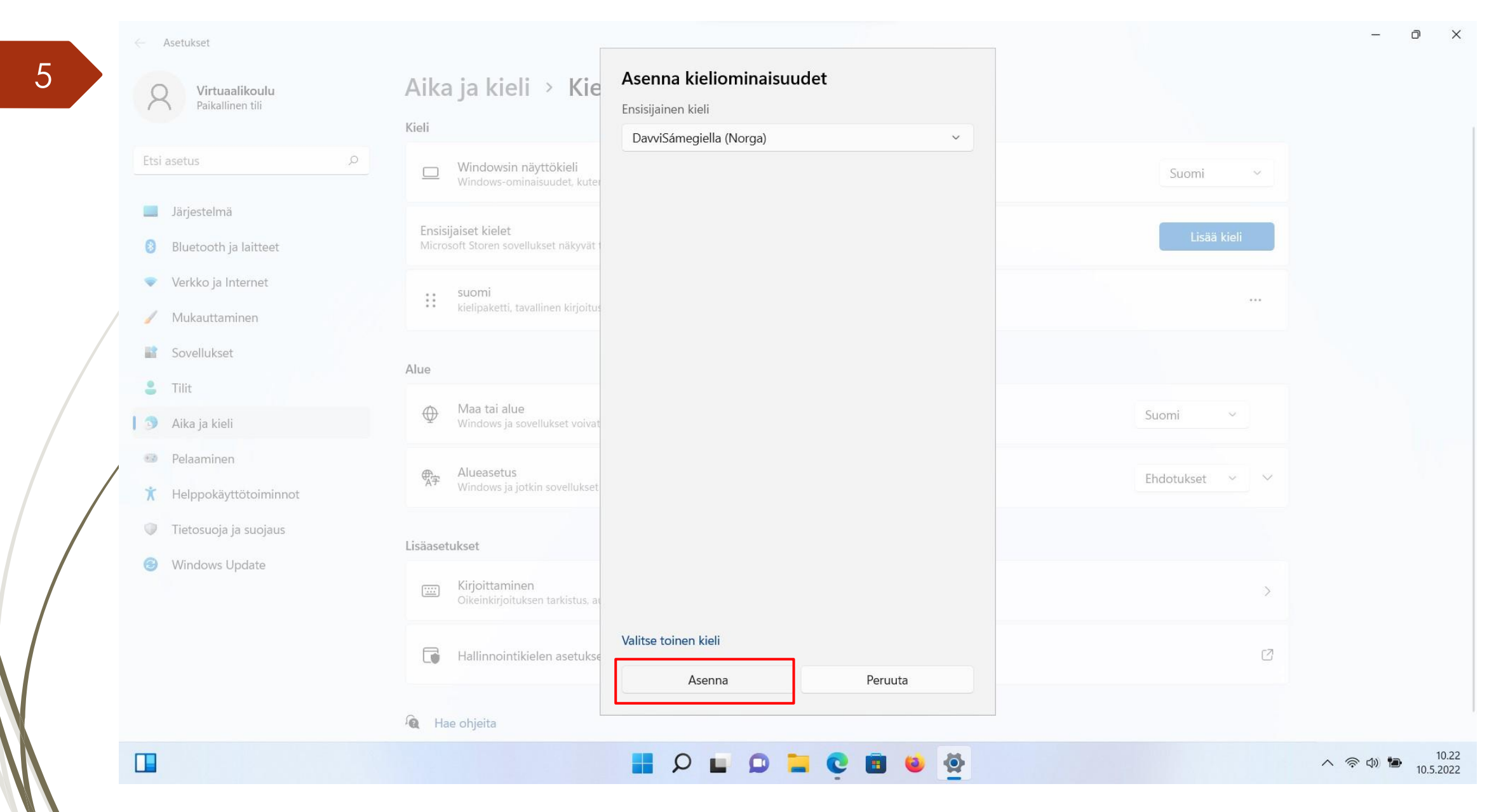

Asenna seuraavaksi oikea näppäimistö kolmen vaakapisteen kohdasta ja klikkaa "Kieliasetukset".

|   | <ul> <li>Asetukset</li> <li>Virtuaalikoulu<br/>Paikallinen tili</li> </ul> | Aika ja kieli > Kieli ja alue                                                                                       |                                                             | – 0 X                     |
|---|----------------------------------------------------------------------------|----------------------------------------------------------------------------------------------------|-------------------------------------------------------------|---------------------------|
|   | Etsi asetus $ ho$                                                          | Windowsin näyttökieli<br>Windows-ominaisuudet, kuten Asetukset ja Resurssienhallinta, näkyvät tällä kielellä.       | Suomi ~                                                     |                           |
|   | <ul><li>Järjestelmä</li><li>Bluetooth ja laitteet</li></ul>                | Ensisijaiset kielet<br>Microsoft Storen sovellukset näkyvät tässä luettelossa ensimmäisellä tuetulla kielellä       | Lisää kieli                                                 |                           |
|   | <ul><li>Verkko ja Internet</li><li>Mukauttaminen</li></ul>                 | suomi<br>kielipaketti, tavallinen kirjoitus                                                                         |                                                             |                           |
|   | <ul><li>Sovellukset</li><li>Tilit</li></ul>                                | pohjoissaame (Norja)                                                                                                |                                                             |                           |
|   | 🕽 🛛 Aika ja kieli                                                          | Alue                                                                                                    | <ul> <li>✓ Kieliasetukset</li> <li>✓ Siirrä ylös</li> </ul> |                           |
| / | <ul> <li>Pelaaminen</li> <li>Helppokäyttötoiminnot</li> </ul>              | Maa tai alue<br>Windows ja sovellukset voivat käyttää maan tai alueen tietoa paikallisen sisällön tarjoamiseen      | <ul><li>↓ Siirrä alas</li><li>1 Dista</li></ul>             |                           |
|   | <ul><li>Tietosuoja ja suojaus</li><li>Windows Update</li></ul>             | Alueasetus<br>Windows ja jotkin sovellukset muotoilevat päivämääriä ja kellonaikoja alueellisen muodon perusteella. | Ehdotukset 🗸 🗸                                              |                           |
|   |                                                                            | Lisäasetukset                                                                                                    |                                                             |                           |
|   |                                                                            | Kirjoittaminen           Oikeinkirjoituksen tarkistus, automaattinen korjaus, tekstiehdotukset                      | >                                                           |                           |
|   |                                                                            | Hallinnointikielen asetukset                                                                                        | ß                                                           |                           |
|   |                                                                            | 🖬 🔎 🖿 💭 🐂 😋 🗃 😂 🙅                                                                                                   | A FIN                                                       | 奈 d) 🍽 10.23<br>10.5.2022 |

Asenna näppäimistö kohdasta "Lisää näppäimistö". Valitse " same, Norjan kieliversiot ÁŠERTŦ". Poista muut näppäimistöt tästä kohdasta.

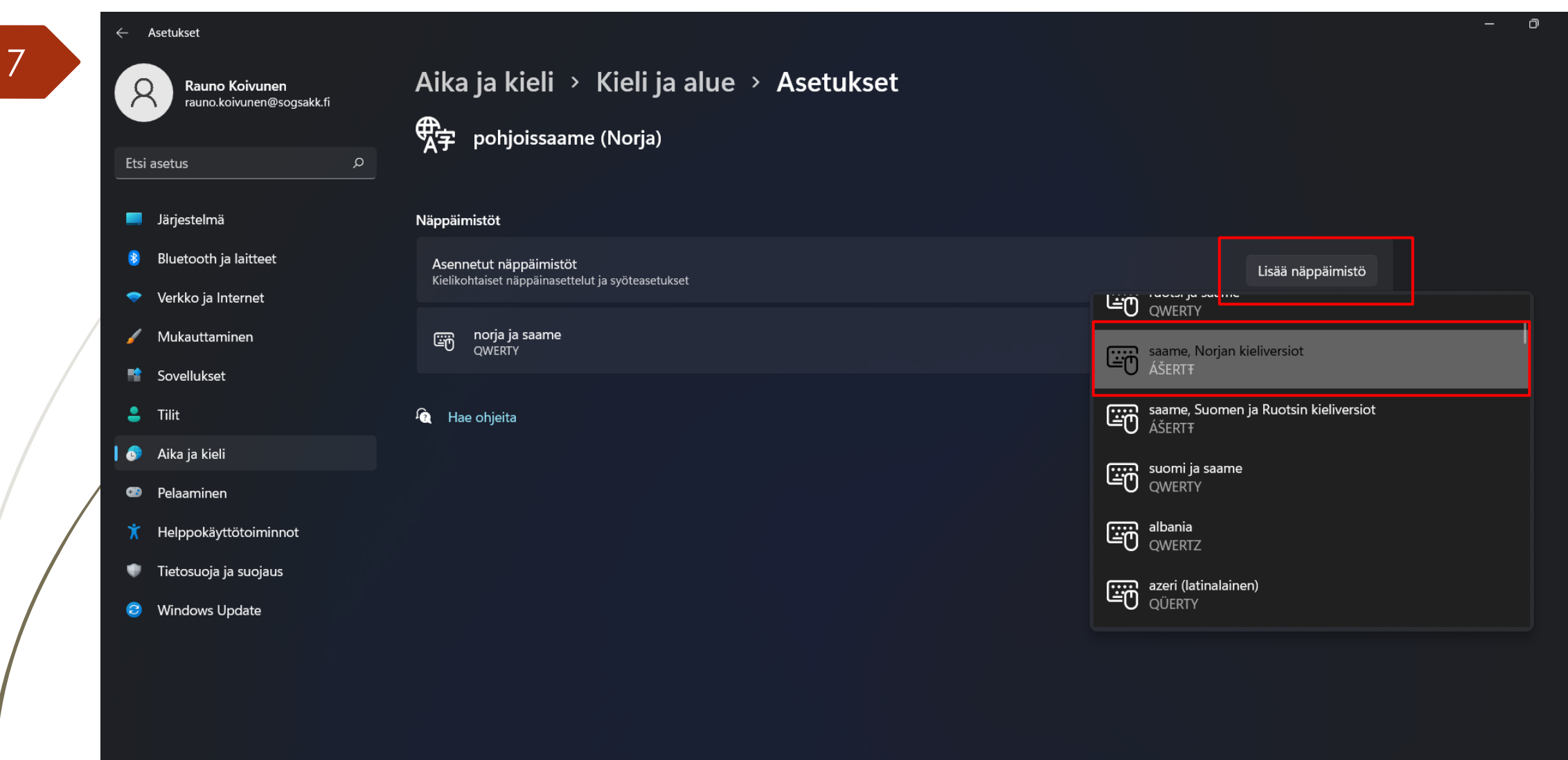

#### । 📰 🔎 💷 🐵 🚔 🖕 🖳 🖓 🖷 🖳

#### Valitse ja aktivoi asennettu näppäimistö työpöydän alavalikosta oikealta (SME).

8

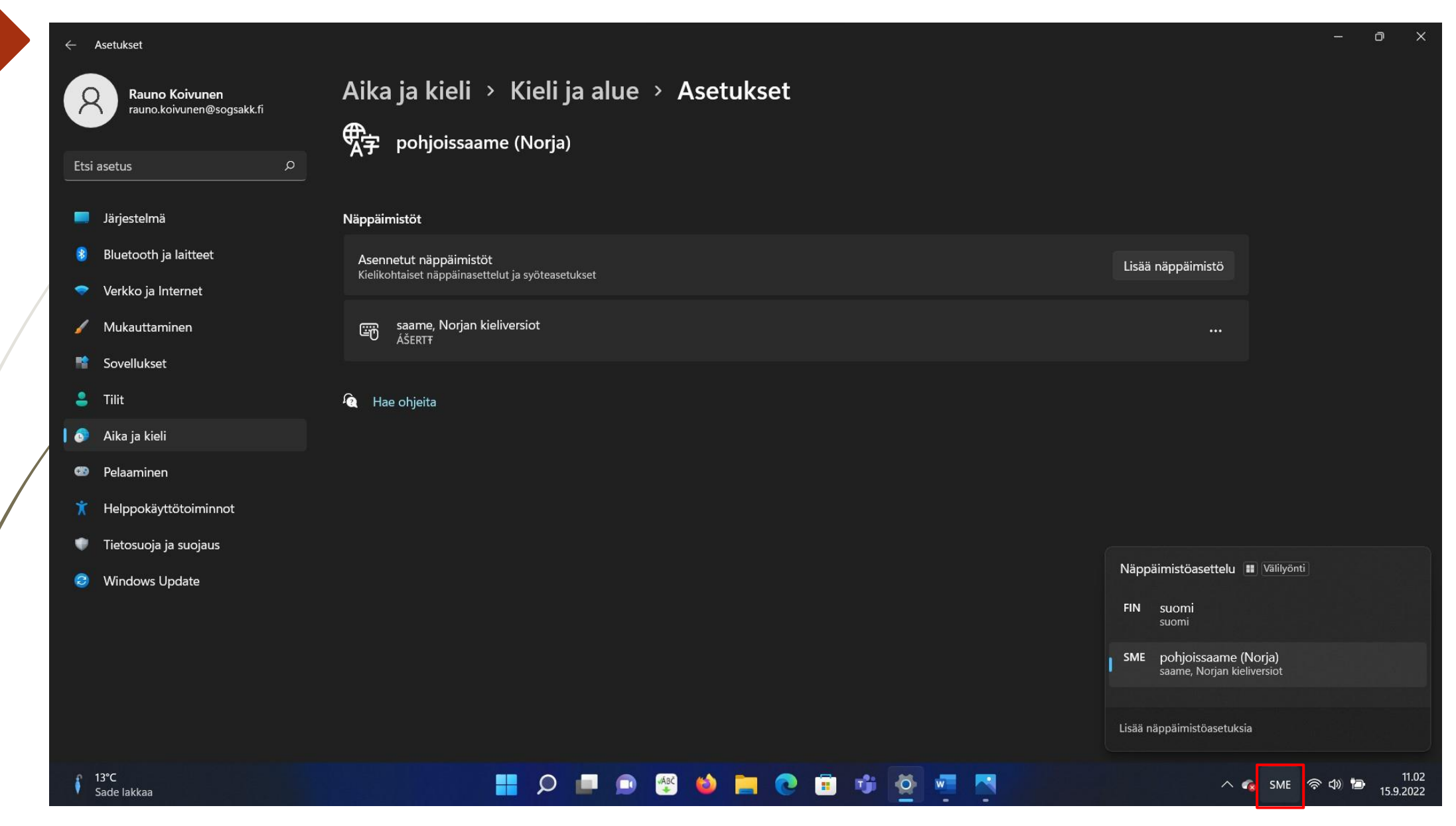

## Windows- näppäimistökartta pohjoissaame

9

Pohjoissaamen kirjaimet on merkattu karttaan oranssilla taustalla ja ne aktivoituvat AltGr: n kautta. Paina AltGr + kyseistä kirjainta saadaksesi saamenkirjaimen aktiiviseksi.

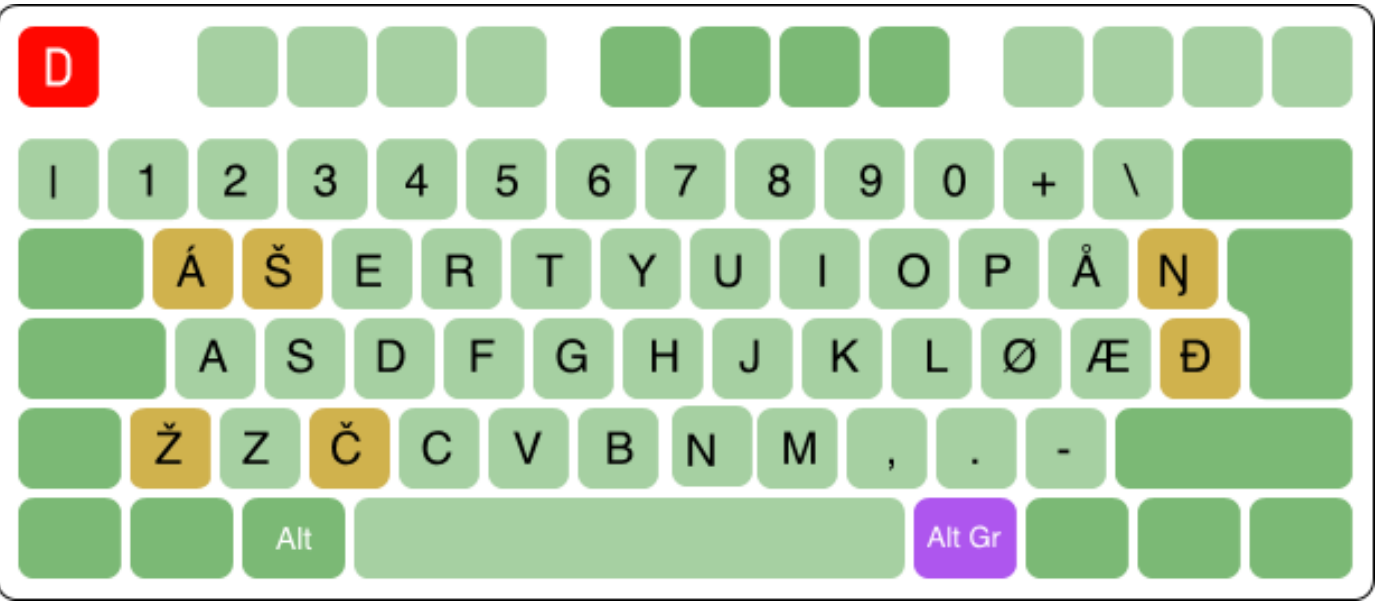

Kuva: divvun.no

**Pikanäppäimet kielten vaihtamiseen:** Voit määrittää haluamasi näppäinyhdistelmän jolla voit vaihtaa näppäimistöjä eri kielten välillä. Valitse ensin "Kirjoittaminen" kohdasta "Aika ja kieli".

10

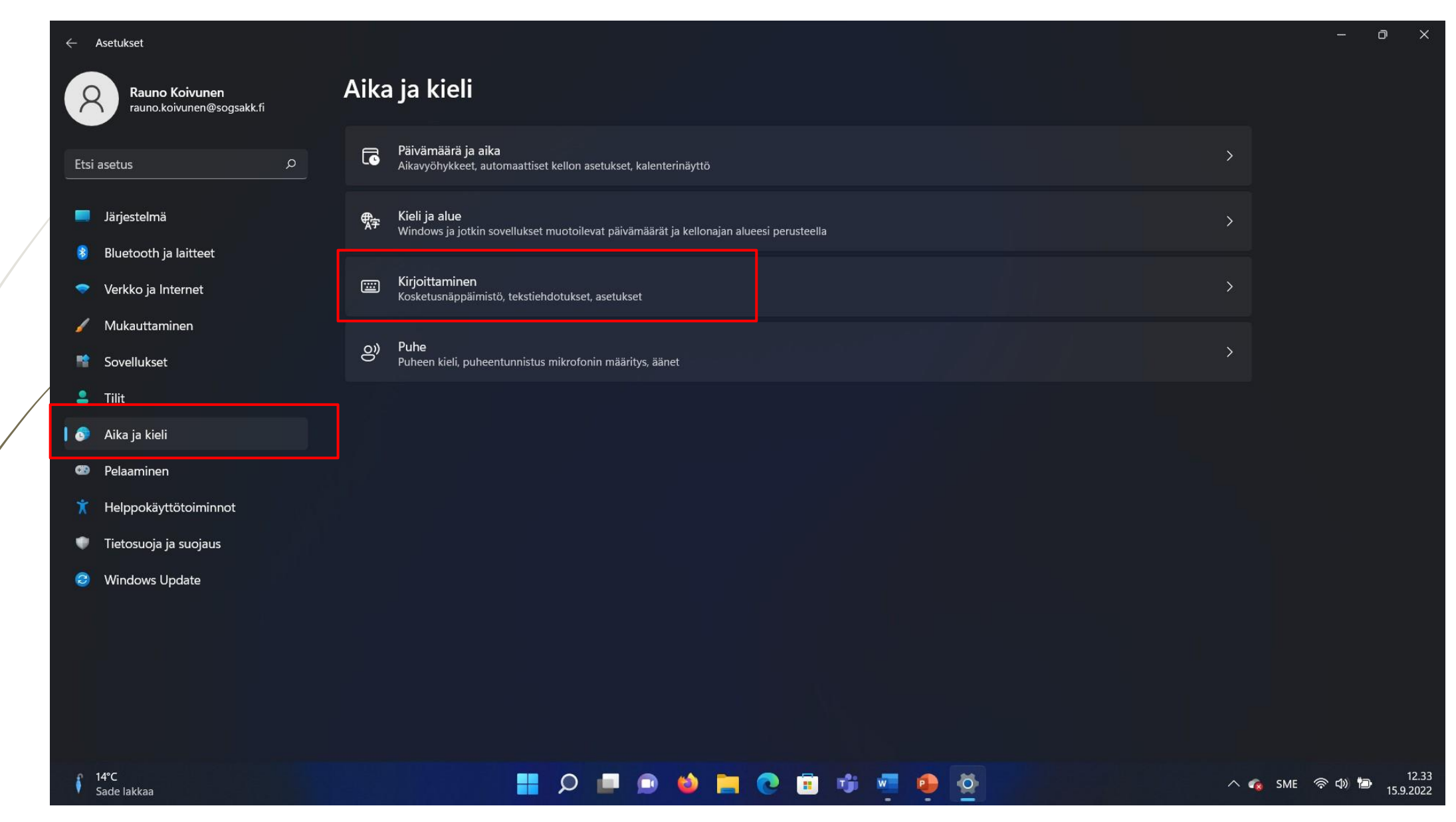

### Valitse "Näppäimistön lisäasetukset".

11

#### Rauno Koivunen 8

rauno.koivunen@sogsakk.fi

← Asetukset

13°C Pilvistä

| Ai | ka | ja | kieli | > | Kirj | joit | tam | iner |
|----|----|----|-------|---|------|------|-----|------|
|    |    |    |       |   |      |      |     |      |

| Etsi ase              | etus 🔎                             | <b></b>     | Näytä tekstiehdotukset, kun kirjoitat fyysisellä näppäimistöllä<br>Ei käytettävissä joillakin kielillä |       | Ei käytössä 💽 |
|-----------------------|------------------------------------|-------------|----------------------------------------------------------------------------------------------------|-------|---------------|
| I Ja                  | irjestelmä<br>luetooth ja laitteet | ¶;≠         | Monikieliset tekstiehdotukset<br>Näytä tekstiehdotuksia kieliasetusteni perusteella                    |       | Ei käytössä 💽 |
| <ul> <li>v</li> </ul> | erkko ja Internet                  | ï           | Korjaa kirjoitusvirheet automaattisesti                                                                |       | Käytössä 💽    |
| ✓ ™                   | ovellukset                         | ᠮᡘ          | Korosta väärin kirjoitetut sanat                                                                       |       | Käytössä 💽    |
| 💄 Т<br>🗿 А            | ilit<br>ika ja kieli               | Ð           | <b>Kirjoitustiedot</b><br>Kirjoitus- ja korjaushistorian tarkasteleminen                               |       | >             |
| 🍩 Р<br>🏋 Н            | elaaminen<br>elppokäyttötoiminnot  | ŝ           | Näppäimistön lisäasetukset                                                                             |       | >             |
| • т                   | etosuoja ja suojaus                | Lisäaset    | ikset                                                                                                  |       |               |
| <b>19</b> V           | /indows Update                     | ₹           | Kieli ja alue<br>Kielipaketit, alueellinen muoto                                                       |       | >             |
|                       |                                    |             | Käsinkirjoituksen ja kirjoittamisen mukauttaminen<br>Oma sanasto                                       |       | >             |
|                       |                                    | <b> </b> Ab | Tekstin kohdistin<br>Väri, koko, paksuus                                                               |       | >             |
| ● 13°<br>Pil\         | C<br>istă                          |             | 📰 🔎 🗖 📦 🚞 😋 🖀                                                                                          | 🔹 🖷 👰 | ~ (           |

Kohdasta "Syöttökielen pikanäppäimet" aukeaa valikko josta valitse välilehti "Näppäinten lisäasetukset". Kohtaan "Syöttökielten välillä" voit vaihtaa näppäinyhdistelmää kohdasta "Vaihda näppäinyhdistelmä". Tämän jälkeen voit määrittää näppäinyhdistelmäksi esim. Ctrl + Vaihto. Hyväksy valinta kklikkaamalla "Käytä" ja sitten "Ok".

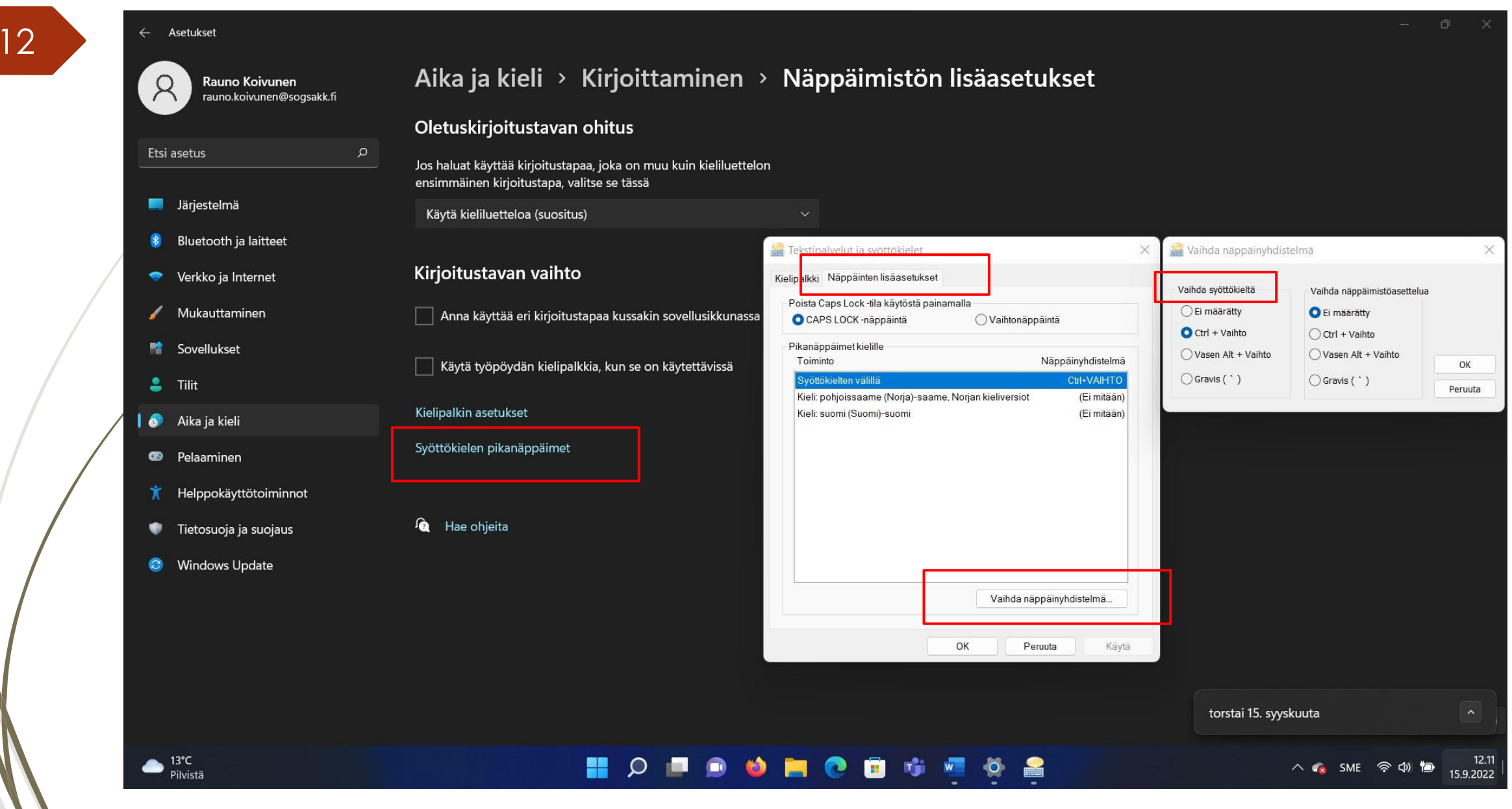